### How to show an export Establishments U.S. Import Refusals / Rejection Ranking

The USDA FSIS publicly publish a detail list of the import refusal/ rejections every few months through the FSIS website dataset program. This FSIS data is automatically imported in to Meat Messaging and used to generate the "Meat Messaging Red Meat Rejection Ranking from Australia to the U.S." report. This report ranks export establishments from worst to least rejections. The report is de-identified for all establishments except for the establishment for the user that has logged in and is see the report. This process allows the user to see where their establishment sits on the Australian rejection ranking.

The Rejection Benchmarking report shows a chart of the Establishment against 75% benchmark and the Rejection Listing show the details of each rejection.

## Step 1:

Login to Meat Messaging <u>https://www.meatmessaging.org</u> and login with your usercode and password.

If you do not have your username or password, please email <u>info@meatmessaging.com</u>

| LOGIN                                                                                                   |  |
|----------------------------------------------------------------------------------------------------|--|
| User code (8 digit code)                                                                                |  |
| 80023922                                                                                                |  |
| Password                                                                                                |  |
|                                                                                                    |  |
| Login<br>If you have forgotten your login<br>details please send an email to:<br>info@meatmessaging.com |  |

# Step 2:

On the side panel bar, click *Est Reports* and then the *US Ranking Details*, *the Rejection Benchmarking* or *Rejection Listing* 

| Home                   |  |  |  |  |
|------------------------|--|--|--|--|
| Search                 |  |  |  |  |
| Sent Messages          |  |  |  |  |
| Received Messages      |  |  |  |  |
| Reported Issues        |  |  |  |  |
| QA Monitoring -        |  |  |  |  |
| Code Sets              |  |  |  |  |
| Est Reports            |  |  |  |  |
| US Ranking Details     |  |  |  |  |
| Rejection Benchmarking |  |  |  |  |
| Rejection listing      |  |  |  |  |
| Rejection reporting 🔹  |  |  |  |  |
| General Reports        |  |  |  |  |
| Company/ Users         |  |  |  |  |

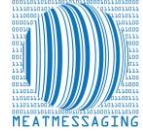

# Step 3 A – US Ranking Details:

The Rejection Ranking report will then be displayed. If the logged in Established has had rejections in the last 12 months they will be highlighted in Red on the report showing their rank, rejection count and refused weight.

### Meat Messaging Red Meat Rejection Ranking from Australia to the U.S.

Date range: 2022-Mar-31 to 2023-Mar-31 - Ranking worst to best Data valid up to 2023-Mar-31

Below is a table outlining the de-identified export establishments in Australia ranking from worst to best based on the total number of rejections from the U.S. they received within the date range. Products are rejected due to Invalid Shipping Marks, Shipping Damage or Invalid Inspection Certificates. Rejected meat is either destroyed or turned into processed pet food which equates to a huge loss for the organisation. FSIS Data may be delayed up to a few months.

NOTE: Rejection Data may be subject to change. Refer to FSIS Directive 9900.8 Revision 2 - Meat Poultry and Egg Products Refused Entry into the United States, Section VII. TIME PERIOD FOR REFUSED ENTRY PRODUCT DISPOSITION which can be found at: <u>https://www.fsis.usda.gov/</u>

#### Download CSV

| Est No | Est Name | Is FSIS Listed | In MM | Rank | Species                  | Rejects | Refused Weight KG |
|--------|----------|----------------|-------|------|--------------------------|---------|-------------------|
| 1000   | 3000     | TRUE           | TRUE  | 1    | Beef, Lamb, Mutton       | 629     | 29,749            |
| XXXX   | XXX      | TRUE           | TRUE  | 2    | Beef                     | 450     | 18,025            |
| XXXX   | 2000     | FALSE          | TRUE  | 3    | Goat, Lamb, Mutton       | 409     | 19,133            |
| XXX    | 2000     | TRUE           | TRUE  | 4    | Beef                     | 365     | 15,065            |
| XXXX   | XOC      | TRUE           | TRUE  | 5    | Beef                     | 353     | 27,335            |
| XXXX   | XOX      | TRUE           | TRUE  | 6    | Lamb, Mutton             | 300     | 8,384             |
| XXXX   | XXX      | TRUE           | TRUE  | 7    | Beef                     | 270     | 11,302            |
| XXXX   | 2000     | TRUE           | TRUE  | 8    | Beef                     | 264     | 21,726            |
| XXX    | 3000     | TRUE           | TRUE  | 9    | Beef                     | 237     | 29,258            |
| 3000   | 2000     | TRUE           | TRUE  | 10   | Mutton, Goat, Lamb       | 222     | 15,318            |
| XXX    | 3000     | TRUE           | TRUE  | 11   | Mutton, Beef, Lamb       | 220     | 12,672            |
| XXX    | 2002     | TRUE           | TRUE  | 12   | Mutton, Beef, Goat, Lamb | 196     | 19,315            |
| 2000   | XOC      | TRUE           | TRUE  | 13   | Beef                     | 183     | 33,052            |
| XXXX   | 2000     | FALSE          | TRUE  | 14   | Beef                     | 178     | 6,859             |
| XXXX   | 2000     | TRUE           | TRUE  | 15   | Beef                     | 177     | 36,151            |
| XXXX   | 3000     | TRUE           | TRUE  | 16   | Beef                     | 176     | 17,013            |
| XXX    | 3000     | TRUE           | TRUE  | 17   | Beef                     | 176     | 7,596             |
| 3000   | 2000     | TRUE           | TRUE  | 18   | Beef                     | 161     | 8,979             |
| XXX    | 3000     | TRUE           | TRUE  | 19   | Beef                     | 141     | 18,287            |
| X00X   | 2000     | FALSE          | TRUE  | 20   | Mutton, Lamb, Goat       | 140     | 5,678             |
| XXXX   | 3000     | FALSE          | TRUE  | 21   | Beef                     | 127     | 9,731             |
| XXX    | 2000     | TRUE           | TRUE  | 22   | Lamb, Mutton             | 124     | 3,383             |
| -      |          | TRUE           | TRUE  | 23   | Lamb, Mutton             | 124     | 3,264             |
| XXXX   | 100X     | TRUE           | TRUE  | 24   | Lamb, Mutton             | 116     | 3,531             |
| 3000   | 2000     | FALSE          | TRUE  | 25   | Lamb, Mutton             | 112     | 20,431            |
| XXXX   | 2000     | FALSE          | TRUE  | 26   | Lamb                     | 106     | 2,167             |

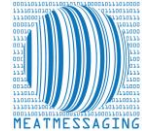

# Step 3 B – Rejection Benchmarking:

The Rejection Benchmarking Multiple Establishment Report will then be displayed. If the logged in Established has had rejections in the last 12 months they will be shown both as a dotted line on the chart and on the table below the chart.

### Multiple Establishment Rejection Report - Last 24 Months

NOTE: Rejection Data may be subject to change. Refer to FSIS Directive 9900.8 Revision 2 - Meat Poultry and Egg Products Refused Entry into the United States, Section VII. TIME PERIOD FOR REFUSED ENTRY PRODUCT DISPOSITION which can be found at: <u>https://www.fsis.usda.gov/</u> <u>Download CSV</u>

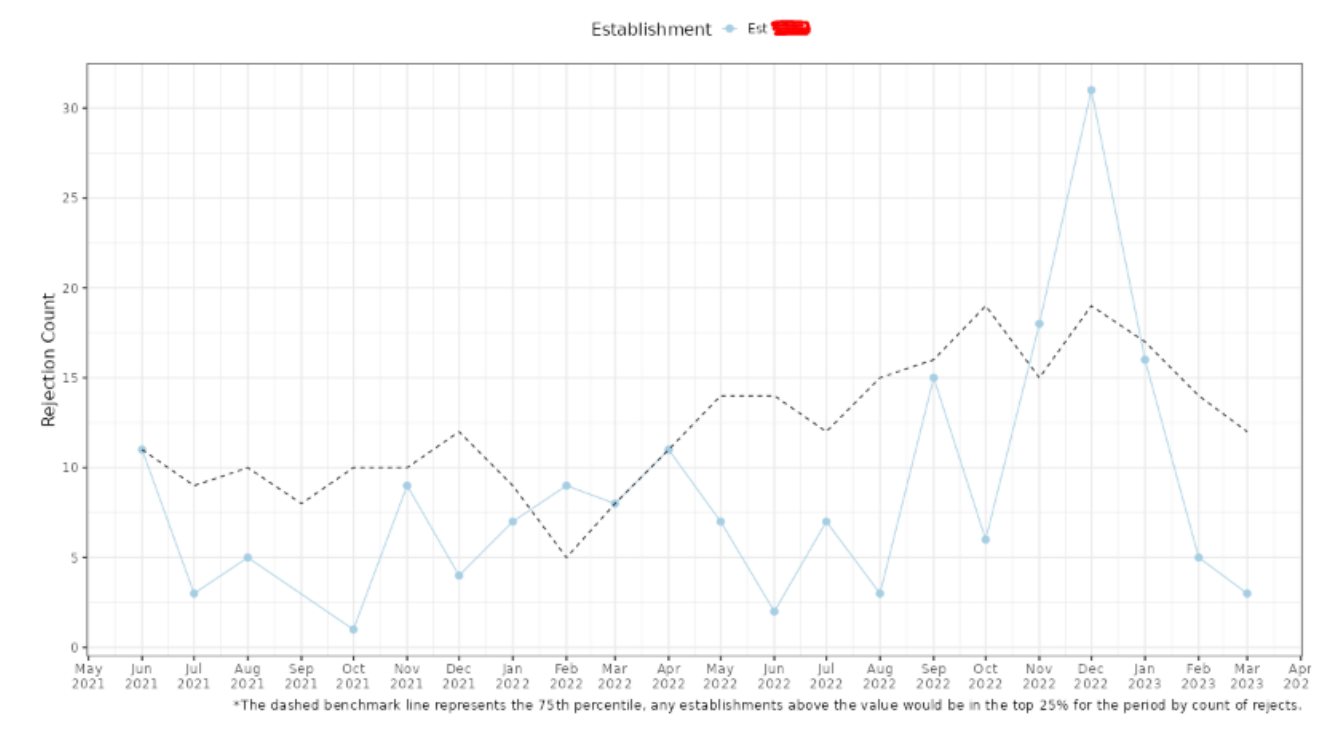

| Period   | Benchmark* | Est 🔜 |
|----------|------------|-------|
| Jun 2021 | 11         | 11    |
| Jul 2021 | 9          | 3     |
| Aug 2021 | 10         | 5     |
| Oct 2021 | 10         | 1     |
| Nov 2021 | 10         | 9     |
| Dec 2021 | 12         | 4     |
| Jan 2022 | 9          | 7     |
| Feb 2022 | 5          | 9     |
| Mar 2022 | 8          | 8     |
| Apr 2022 | 11         | 11    |
| May 2022 | 14         | 7     |
| Jun 2022 | 14         | 2     |
| Jul 2022 | 12         | 7     |
| Aug 2022 | 15         | 3     |
| Sep 2022 | 16         | 15    |
| Oct 2022 | 19         | 6     |
| Nov 2022 | 15         | 18    |
| Dec 2022 | 19         | 31    |
| Jan 2023 | 17         | 16    |
| Feb 2023 | 14         | 5     |
| Mar 2023 | 12         | 3     |
| Sep 2021 | 8          | 0     |

Benchmark represents the 75th percentile, any establishments above the value would be in the top 25% for the period by count of rejects.

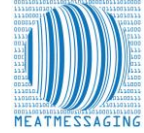

## Step 3 C – Rejection Listing

The Rejection Listing report will then be displayed. If the logged in Established has had rejections in the last 12 months they will be shown in detail listed by Date in descending order.

Where the Refused Weight is shown as "0" indicates the refusal issue was resolved.

### Meat Messaging Red Meat Rejection Details Listing to the U.S.

Date range: 2022-Mar-31 to 2023-Mar-31 Data valid up to 2023-Mar-31

Below is a table of the rejection details listed for 🐖

**NOTE:** Rejection Data may be subject to change. Refer to FSIS Directive 9900.8 Revision 2 - Meat Poultry and Egg Products Refused Entry into the United States, Section VII. TIME PERIOD FOR REFUSED ENTRY PRODUCT DISPOSITION which can be found at: <a href="https://www.fsis.usda.gov/">https://www.fsis.usda.gov/</a>

| Row | Issue date | FSIS App No. | HACCP Code | Product Cat.                          | Species | Refused Reason                                        | Defect Description                                                    | Refused Weight KG |
|-----|------------|--------------|------------|---------------------------------------|---------|-------------------------------------------------------|-----------------------------------------------------------------------|-------------------|
| 1   | 29 Mar 23  | 3558607-1    | 03C        | Raw intact meat - other (sheep, goat) | Lamb    | Invalid Inspection Certificate/ Invalid Shipping Mark | Inspection certificate issues/ Shipping Mark Invalid                  | 252               |
| 2   | 27 Mar 23  | 3526181-1    | 03C        | Raw intact meat - other (sheep, goat) | Lamb    | Invalid Shipping Mark                                 | Missing Shipping Mark                                                 | 15                |
| 3   | 21 Mar 23  | 3519399-1    | 03C        | Raw intact meat - other (sheep, goat) | Lamb    | Invalid Shipping Mark/ Other                          | Illegible Shipping Marks/ Misc. Labeling Issue/ Missing Shipping Mark | 0                 |
| 4   | 23 Feb 23  | 3453357-2    | 03C        | Raw intact meat - other (sheep, goat) | Lamb    | Shipping Damage                                       | Crushed, blood stained                                                | 19                |
| 5   | 16 Feb 23  | 3427107-1    | 03C        | Raw intact meat - other (sheep, goat) | Lamb    | Invalid Shipping Mark                                 | Missing Shipping Mark                                                 | 14                |
| 6   | 09 Feb 23  | 3406020-1    | 03C        | Raw intact meat - other (sheep, goat) | Mutton  | Invalid Shipping Mark/ Shipping Damage                | Missing Shipping Mark/ Torn, exposed                                  | 396               |
| 7   | 01 Feb 23  | 3380170-2    | 03C        | Raw intact meat - other (sheep, goat) | Lamb    | Invalid Shipping Mark                                 | Missing Shipping Mark                                                 | 0                 |
| 8   | 01 Feb 23  | 3380170-1    | 03C        | Raw intact meat - other (sheep, goat) | Lamb    | Invalid Shipping Mark                                 | Missing Shipping Mark                                                 | 0                 |
| 9   | 31 Jan 23  | 3360471-3    | 03C        | Raw intact meat - other (sheep, goat) | Lamb    | Invalid Shipping Mark/ Shipping Damage                | Missing Shipping Mark/ Torn, exposed                                  | 45                |
| 10  | 31 Jan 23  | 3360471-2    | 03C        | Raw intact meat - other (sheep, goat) | Lamb    | Invalid Shipping Mark                                 | Missing Shipping Mark                                                 | 0                 |
| 11  | 27 Jan 23  | 3370734-2    | 03C        | Raw intact meat - other (sheep, goat) | Lamb    | Shipping Damage                                       | Torn, exposed                                                         | 36                |
| 12  | 25 Jan 23  | 3360130-5    | 03C        | Raw intact meat - other (sheep, goat) | Lamb    | Invalid Shipping Mark                                 | Missing Shipping Mark                                                 | 13                |
| 13  | 25 Jan 23  | 3360130-2    | 03C        | Raw intact meat - other (sheep, goat) | Lamb    | Other                                                 | Misc. Labeling Issue                                                  | 13                |
| 14  | 25 Jan 23  | 3356296-3    | 03C        | Raw intact meat - other (sheep, goat) | Lamb    | Shipping Damage                                       | Torn, exposed                                                         | 15                |
| 15  | 25 Jan 23  | 3356296-2    | 03C        | Raw intact meat - other (sheep, goat) | Lamb    | Invalid Shipping Mark/ Shipping Damage                | Missing Shipping Mark/ Torn, exposed                                  | 57                |
| 16  | 25 Jan 23  | 3383511-3    | 03C        | Raw intact meat - other (sheep, goat) | Lamb    | Shipping Damage                                       | Torn, exposed                                                         | 18                |
| 17  | 25 Jan 23  | 3383511-1    | 03C        | Raw intact meat - other (sheep, goat) | Lamb    | Shipping Damage                                       | Torn, exposed                                                         | 16                |
| 18  | 16 Jan 23  | 3340709-6    | 03C        | Raw intact meat - other (sheep, goat) | Lamb    | Invalid Shipping Mark                                 | Missing Shipping Mark                                                 | 0                 |
| 19  | 16 Jan 23  | 3340709-5    | 03C        | Raw intact meat - other (sheep, goat) | Lamb    | Invalid Shipping Mark                                 | Missing Shipping Mark                                                 | 0                 |
| 20  | 16 Jan 23  | 3340709-3    | 03C        | Raw intact meat - other (sheep, goat) | Lamb    | Invalid Shipping Mark                                 | Missing Shipping Mark                                                 | 0                 |
| 21  | 16 Jan 23  | 3340709-2    | 03C        | Raw intact meat - other (sheep, goat) | Lamb    | Invalid Shipping Mark                                 | Missing Shipping Mark                                                 | 0                 |
| 22  | 16 Jan 23  | 3340709-1    | 03C        | Raw intact meat - other (sheep, goat) | Lamb    | Invalid Shipping Mark                                 | Missing Shipping Mark                                                 | 0                 |
| 23  | 09 Jan 23  | 3325116-3    | 03C        | Raw intact meat - other (sheep, goat) | Lamb    | Invalid Shipping Mark                                 | Missing Shipping Mark                                                 | 15                |
| 24  | 09 Jan 23  | 3325116-2    | 03C        | Raw intact meat - other (sheep, goat) | Lamb    | Invalid Shipping Mark                                 | Missing Shipping Mark                                                 | 13                |
| 25  | 29 Dec 22  | 3277272-2    | 03C        | Raw intact meat - other (sheep, goat) | Lamb    | Shipping Damage                                       | Torn, exposed                                                         | 14                |
| 26  | 29 Dec 22  | 3277272-1    | 03C        | Raw intact meat - other (sheep, goat) | Lamb    | Shipping Damage                                       | Torn, exposed                                                         | 52                |
| 27  | 29 Dec 22  | 3277200-3    | 03C        | Raw intact meat - other (sheep, goat) | Lamb    | Invalid Shipping Mark/ Shipping Damage                | Missing Shipping Mark/ Torn, exposed                                  | 93                |
| 28  | 29 Dec 22  | 3277200-2    | 03C        | Raw intact meat - other (sheep, goat) | Lamb    | Invalid Shipping Mark/ Shipping Damage                | Missing Shipping Mark/ Torn, exposed                                  | 13                |

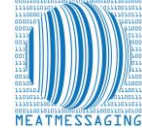